## CCNA ICND2 Lab 4 - Revert Router Password

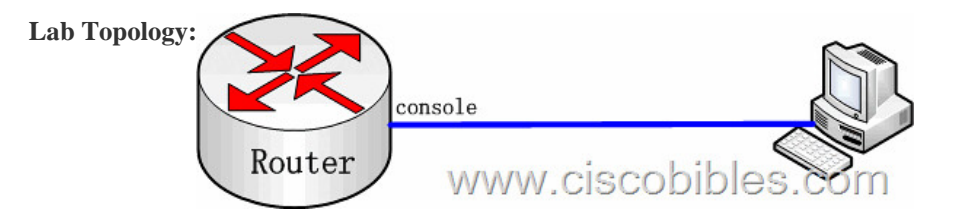

Lab Requirements: 1. The router name is ciscobible. The console port of the router is connected to the com port of the PC through a reverse cable. 2. Set the password of the router to ccna and save the settings. 3. Restart the router and decrypt the password. Lab Process: Configurations on the router Router(config)#hostname ciscobible Ciscobible(config)#enable secret ccna Ciscobible(config)#exit Ciscobible#copy running-config startup-config Ciscobible#reload When restarting the router, press Ctrl+ Break to enter the rommon mode. >o/r 0x2142 change the value of the configuration registry so that you can enter the session mode after the router is restarted >i restart the router When you enter the session mode after the router is started, do not perform any configuration and enter the IOS mode Router#copy startup-config running-config ,#160;,#160;,#1

secret

startup-config